### Adminware<sup>™</sup> for ISP — Students

#### Introduction

Index

.....

| Introduction      | 1  |
|-------------------|----|
| Procedure         | 2  |
| Buttons           | 3  |
| Find a student    | 4  |
| Fields            | 7  |
| Tab controls      |    |
| Student           | 9  |
| Parents           | 10 |
| Permits           | 11 |
| Profile notes     | 12 |
| Graduation        | 13 |
| Homestay/school . | 14 |
| Health            | 16 |
| Insurance         | 17 |
| Notes             | 18 |
| Other years       | 19 |
| Fees              | 20 |
| Report            | 21 |
|                   |    |

The Students module is, by far, the most used module within this database.

All 'current' students, registered in your student program, are recorded here. When the student completes their schooling, they will become a 'past' student with all relevant data maintained in the database.

Any 'prospect' students should also be recorded here whether they eventually enrol with you or not.

Each current student will be assigned a homestay and school for each school year that they attend your program. Although their name, address and contact information will only exist once in the database, several 'annual' entries (homestay and home) may exist, one for each school year. This annual data can be viewed at anytime, giving a historical picture of the student.

### Procedure

.....

- ① open the Student module. This can be either from the Main Switchboard of via the Toolbar.
  - \* Student module button from Main Switchboard: Homestay Family
  - \* Student icon on Toolbar: 💼
- 2 add a new record. There are three options:
  - \* click the New record button at the bottom left of the screen:
  - \* click the New record icon on the Toolbar: **>**\*
  - \* select **Insert** | **New Record** from the pull-down menu.
- ③ fill in the appropriate data in the desired fields. See page 7 for a list of fields and relevant data.

| j≸ ISP - [ISP Students]                                                                                                    | _ 🗆 ×                                                                       |
|----------------------------------------------------------------------------------------------------|-----------------------------------------------------------------------------|
| JEB Ele Edit Wew Insert Format Records Iools Window Help                                                                                                    | X                                                                           |
| Std JSP # 914     Fees (invoice/payments)     Quick Eind     /f /s     Jump (fir       First name     Last name     GoTo     Image: Std JSP # 100 million     Image: Std JSP # 100 million                                                                                                    | nd) <u>Save</u><br><u>R</u> eport                                           |
| Address1     Image: Contraction of the second second | NO Edits<br>Edit<br>active: 08-Feb-10<br>active: 07-Feb-11<br>active:       |
| Student       Parent(s)       Permits       Profile notes       Graduation         Phone       Stratestander       Indirect       Ignore on reports?         Cell       Stratestander       Indirect       Ignore on reports?         Fax       Phone       Prometage       Phone         Email       MonModule       Family profile       Phone         Email       MonModule       Family discount applies?       Insurance form received from student                                                                                                    | Homestay<br>changes<br>Homestay<br>history<br>e<br>2012-2013<br>?           |
| Birth date       U/Jan 94       17       Gender  F       School       School       School       School dates         Permission to publish pics?       Image: Contract?       Image: Contract?       Image: Contract?       School       School                                                                                                    | 10 School<br>changes<br>0 Flights<br>r Sep 3/10 (AC 296)<br>Letter: payment |
| Record: 14 4 908 > >1>+ of 1102                                                                                                    |                                                                             |

### Figure 5

Students screen

The list of students shown in the Student list on the bottom part of the screen is based on the current school year only and is based on "up-to-the-minute" data. It cannot be modified on this screen; you must move to the student module to add or edit this information.

Double-clicking on the **Stdld** field will move you to the selected entry in the student module.

#### **Buttons**

.....

The various buttons found on the Homestay Family form.

The **Save** button becomes "enabled" when the current entry has being modified. That is, as soon Save as a change is made to any of the specific Homestay fields, the Save button will enable and be clickable. Save Clicking the Save button will Save any changes. If you move from one homestay entry to another, the data is automatically saved, regardless of whether you have clicked the Save button. The **<u>Report</u>** button will open the Homestay Family Report form. See page 21 for full details. Report Any data for the current homestay is automatically saved when the Report button is selected. When you first open the Homestay Family module, the default setting for making changes to the No Edit data is "No editing", for safety purposes. That is, you must click the Edit button in order to make Edit modifications to the current entry. Once the Edit button has been clicked, the Editing mode remains 'on' until you stop editing. Editing! When adding a new homestay record, this button has no effect. Stop <u>E</u>dit

Envelope <u>.</u>

The **Envelope** <u>.</u> button is used to generate a standard size 10 envelope for the current student.

This will preview the address on the screen.

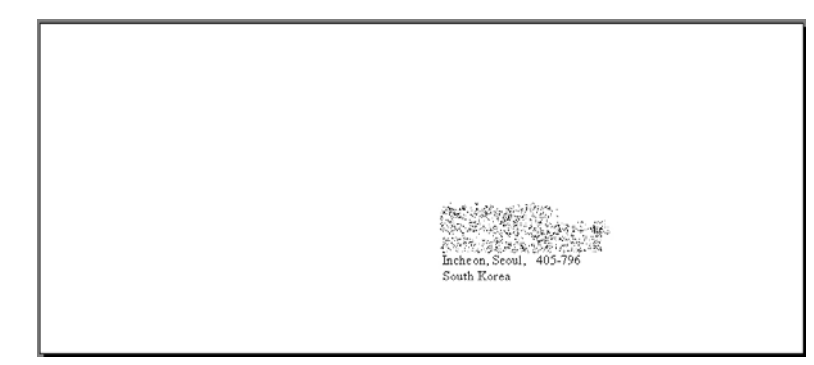

#### Fees (invoice/payments)

The **Fees** button opens up a dialog box to record and manage invoicing and payments for this specific student. See page 20 for details.

### Find a student

In order to modify a specific student's data, the student must be displayed on the screen. There are three specific methods available at the top of the Student screen to find a student:

- Quick find
- ► GoTo
- ► Jump (find)

 Quick Find
 Use the Quick Find text box to type in a few characters of a student you wish to find; Adminware<sup>TM</sup> will then present a filtered list of students matching that criteria.
 Quick Find

The text you enter and subsequently find is *not* case sensitive.

There are 6 ways of finding a student with Quick Find:

- \* the *default* find is by **last name**; type a group of characters and any last names with that sequence of characters will be displayed. For example, searching for "kim" will find "Kim", "Kimberly", "San Kim", etc.
- \* if you type a *number* (by itself; see /p option below), Adminware will search for a *single* specific **student id**. Searching for "3" will only look for student id 3, *not* 30, 31, 300, 301, 3000, etc.
- \* adding **/f** to the end of your search characters will locate those characters within the student's **first name**. For example, searching for "kim/f" will search for "kim" anywhere in the First name field.
- \* adding **/s** to the end of your search characters will locate those characters within the student's street **address**. For example, searching for "main/s" will search for "main" anywhere in the Address1 field.
- \* adding **/z** to the end of your search characters will locate those characters within the student's **zip code**. For example, searching for "830/z" will search for "830" anywhere in the Zip code field.
- \* adding **/p** to the end of your search characters will locate those characters within the student's **phone number**. For example, searching for "4451/p" will search for "4451" anywhere in the Phone field.

Type what you want into the Quick find text box and press <Enter>. One of three things will happen:

#### No Match

If there are no matches found of the text you are searching, a message will be displayed.

| Microsoft Access   | × |
|--------------------|---|
| Sorry, no matches. |   |
| OK                 |   |

/f /s /z /p

#### One match found

If only one student was found that matched the text you were searching, that particular student will be displayed to the screen.

#### Multiple matches found

When multiple students are found that match the text you were searching, a dialog box will be presented with the matching students from which you can then selected the desired student.

|          |                                                                                                    | <u>G</u> oTo Bec                                                                                               | :ksun (Billy) | Kim                       |                | ⊆lose |
|----------|----------------------------------------------------------------------------------------------------|----------------------------------------------------------------------------------------------------|---------------|---------------------------|----------------|-------|
| LastName | FirstName                                                                                                    | Address1                                                                                                    | Zip           | Phone                     | Status         | Stdld |
| Kim      | 10 10 Bar                                                                                                    | State State States                                                                                             |               | COMPACTOR                 | 😤 Past student | 583   |
| Kim      |                                                                                                    |                                                                                                    | 2. 6          | Carlo Carlo               | Cancelled      | 741   |
| Kim      | - 504. BA                                                                                                    |                                                                                                    | 1.50          |                           | Cancelled      | 740   |
| KIM      |                                                                                                    | The second second second second second second second second second second second second second second second s | 123 84        | a needed of the           | Past student   | 270   |
| KIM      |                                                                                                    |                                                                                                    | 12.00         | (                         | Past student   | 271   |
| Kim      | and the second second sec |                                                                                                    | 12025         |                           | Past student   | 905   |
| Kim      | 18 S. C.                                                                                                    | 108 37 - 12 - 22                                                                                               |               | 64.943.8                  | Current        | 933   |
| Kim      |                                                                                                    |                                                                                                    |               | Contraction of the second | Past student   | 416   |
| Kim      |                                                                                                    |                                                                                                    | 100           | C                         | Past student   | 36    |
| Kim      |                                                                                                    |                                                                                                    | 1.10          | Contraction of the        | ) Past student | 156   |
| Kim      | Sec. Sec.                                                                                                    | Paral March Street and                                                                                         | 1401.84       | WAR WITH THE PARTY        | Prospect       | 1105  |
| Kim      |                                                                                                    |                                                                                                    |               |                           | Past student   | 757   |
| Kim      |                                                                                                    |                                                                                                    | 1991          | 6                         | Past student   | 126   |
| 1.4      | 2. A 2                                                                                                    | The second second                                                                                              | 1.0           | (C) (C) (MO)              | Current        | 1079  |
| KIM      |                                                                                                    |                                                                                                    |               |                           |                |       |

Click on the student you wish to work with (or press the Up/Down arrows on the keyboard to move through the list) and then select the **GoTo**... button at the top of the dialog box.

**GoTo** The **GoTo** drop down list presents a list of the previous student's who you have goto with the most recent student at the top of the list.

This method of finding a student is useful if you wish to jump back and forth between certain students.

#### **Jump (find)** Use the **Jump (find)** button to select and move to the desired student.

Jump (find)

|                                                                                                    | <u>G</u> o To                                                                                                    | ⊆lose                                               |                |        | Sort       | 5td name         |
|----------------------------------------------------------------------------------------------------|----------------------------------------------------------------------------------------------------|-----------------------------------------------------|----------------|--------|------------|------------------|
| Find<br>Last name                                                                                              | First name                                                                                                    | Country                                             | <u> </u>       | er     | 0.         | Agent<br>Country |
| Selection<br>LastName                                                                                          | FirstName                                                                                                    | City                                                | Country        | Gender | AgentId    | StdId            |
| 985-                                                                                                    |                                                                                                    | Sao Paulo                                           | Brazil         | F      | 14         | 322              |
| S.                                                                                                    |                                                                                                    | Sao Paulo                                           | Brazil         | M      |            | 106              |
| 1. S. S. S. S. S. S. S. S. S. S. S. S. S.                                                                      |                                                                                                    | Sao Paulo                                           | Brazil         | F      |            | 465              |
|                                                                                                    | and the second second second second second second second second second second second second second second second | Compo Verde                                         | Brazil         | M      | 16         | 438              |
|                                                                                                    |                                                                                                    | Recife                                              | Brazil         | M      | 18         | 646              |
| and a second second second second second second second second second second second second second second second | 1 . A. B. S.                                                                                                    | Tlajomulco de Zuniga J                              | Mexico         | F      | 52         | 1099             |
| .Х.                                                                                                    |                                                                                                    | Incheon, Seoul                                      | South Korea    | F      |            | 1                |
| Right i                                                                                                    |                                                                                                    | 🏸 🛛 Gunpo City, Kyunggido                           | South Korea    | M      | 2          | 417              |
| Norma y                                                                                                    | 1.1.1.1.1.1.1.1.1.1.1.1.1.1.1.1.1.1.1.                                                                           | Suwon                                               | South Korea    | F      | 71         | 339              |
|                                                                                                    | 1 1 1 1 1 1 1 1 1 1 1 1 1 1 1 1 1 1 1                                                                            |                                                     | South Korea    | M      | 2          | 418              |
|                                                                                                    |                                                                                                    | 👯   Gunpo City, Kyunggido                           | Juditi Kulea   |        |            | 1040             |
|                                                                                                    |                                                                                                    | Gunpo City, Kyunggido<br>Urumqi, Xinjiang           | China          | M      | 163        | 1000             |
|                                                                                                    |                                                                                                    | Gunpo City, Kyunggido<br>Urumqi, Xinjiang<br>Madrid | China<br>Spain | M<br>M | 163<br>136 | 761              |

Click on the home to select it, then press the  $\underline{G}$  or T o... button to move to the selected student.

<u>G</u>oTo Adrian Alberdi

Filter:

| Find      |            |    |       |        |
|-----------|------------|----|-------|--------|
| Last name | First name | Co | untry |        |
|           |            |    | •     | Eilter |

Enter sample data that you wish to find in either the **Last name**, **First name or Country** criteria fields and **Filter**. A selected list of students matching the criteria will be displayed.

Student last name filter:

A B C D E F G H I J K L M N O P Q R S T U V W X Y Z all

Click on the first letter of the last name you wish to find along the bottom of the dialog box. Only those students with a last name starting with the selected letter will be displayed.

# Student Fields

|               | Std ISP#            | The Student ISP# is automatic<br>sequential order. This number ca              | cally assigned by <i>Adminware</i> ™, in nu annot be modified.              | Interical Std ISP # 1085              |
|---------------|---------------------|--------------------------------------------------------------------------------|-----------------------------------------------------------------------------|---------------------------------------|
|               |                     | This number is used by Adminwa                                                 | <i>tre</i> to relate data from the various oth                              | ner tables.                           |
|               | First name          | Enter the first name for this stud                                             | lent                                                                        | First name<br>Maria                   |
|               | Last name           | Enter the last name of this stude                                              | ent.                                                                        | Last name<br>Webster                  |
| Residence     | Address1            | Enter the student's home<br>address in their originating<br>country.           | Address1 12 Barton St. Hawthorn 3122<br>Address2                            | 2                                     |
|               | Address1            | Enter a second home address, if required.                                      | City Melbourne F                                                            |                                       |
|               | City                | Enter the city for this student.                                               |                                                                             | Envelope :                            |
|               | Prov                | This is a user-defined field that<br>limited to selecting an item from         | displays a list of allowable values in<br>a this list.                      | n a drop-down list. You are           |
|               |                     | if you require a new province/st<br>will need to <i>add</i> a new province/    | state to the list via the Look-up Tabl                                      | les module.                           |
|               | Zip                 | The zip code for this address.                                                 |                                                                             |                                       |
|               |                     | Lowercase letters are converted characters are entered, a space is             | to uppercase when you leave the field automatically inserted into the midd  | eld. In addition, if exactly 6<br>le. |
|               | Country             | This is a user-defined field that<br>limited to selecting an item from         | displays a list of allowable values in<br>a this list.                      | n a drop-down list. You are           |
|               |                     | If you require a new country that<br>to <i>add</i> a new country to the list w | is not showing in the current list of all<br>ria the Look-up Tables module. | lowable values, you will need         |
| Student stati | <b>us</b><br>Status | What is the current status of t student?                                       | this Status Current  Terr                                                   | m Semester 2                          |
|               |                     | This is a user-defined field that limited to selecting an item from            | displays a list of allowable values in<br>1 this list.                      | n a drop-down list. You are           |

If you require a new status that is not showing in the current list of allowable values, you will need to *add* a new status to the list via the Look-up Tables module.

Term What term is this student attending school this year?

This is a user-defined field that displays a list of allowable values in a drop-down list. You are limited to selecting an item from this list.

If you require a new term that is not showing in the current list of allowable values, you will need to *add* a new term to the list via the Look-up Tables module.

| Agent                        | Agent       128       Done?       Date       Commission       15       effective:       07-Feb-11         (ignore on reports)       Commission       Image: Commission       Image: Com |
|------------------------------|----------------------------------------------------------------------------------------------------|
| Agent                        | If an agent was involved in placing this student with your ISP, select the agent from the drop-down list.                                                                                                    |
|                              | This is a user-defined field that displays a list of allowable values in a drop-down list. You are limited to selecting an item from this list.                                                                                                    |
|                              | If you require a new agent that is not showing in the current list of allowable values, you will need to <i>add</i> a new agent via the Agents module.                                                                                                    |
|                              | Double-clicking on the <b>Agent</b> field will move you to the selected entry in the agent module.                                                                                                    |
| Done?<br>(ignore or reports) | If this agent is no longer involved with this student, click the Done? check box. Certain student reports that include agent information will now ignore this student.                                                                                                    |
| Date                         | Record the date that the agent was "Done?".                                                                                                    |
| Commission<br>Effective      | List up to three different commission values and the dates they became effective. Four default values are provided in the drop-down list but you can enter any value you require.                                                                                                    |

### Student

.....

The **Student** tab control at the lower left corner of the screen is used to record contact and basic personal information about this student.

| Stų  | dent Parer  | nt(s) <u>P</u> ermits Profile | notes   Gradua | tion                    |
|------|-------------|-------------------------------|----------------|-------------------------|
|      | Phone       | 011-62-3334-3838              | _              |                         |
|      | Cell        |                               |                |                         |
|      | Fax         |                               |                |                         |
|      | Email       |                               |                | _                       |
|      |             |                               |                |                         |
|      | Birth date  | 14-Mar-95 16                  | Gender F       | -                       |
|      | Permission  | to publish pics? 🗖            | Contract?      |                         |
|      | Over 18, a  | dult release? 🛛 🗖             |                |                         |
|      |             |                               |                |                         |
|      | Student Pro | file                          |                | View Accounting Entries |
| Figu | ıre 29      |                               |                |                         |

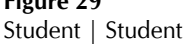

Phone The phone number for this student in their originating country.

If exactly 7 digits are entered into the phone number, a dash will automatically be inserted when you leave the field.

Cell The cell number for this student.

If exactly 7 digits are entered into the fax number, a dash will automatically be inserted when you leave the field.

Fax The fax number for this student.

If exactly 7 digits are entered into the fax number, a dash will automatically be inserted when you leave the field.

Email The general contact e-mail address for this student.

As you exit this field, a check is made to ensure the validity of the information that was entered. For example, every e-mail address must have the @ symbol.

- Birth date The student's birth date. The age of the student, as of *today*, is shown to the right in blue.
  - Gender Select either F or M from the drop-down list.

# Parent(s)

The **Parent(s)** tab control at the lower left corner of the screen is used to record contact information for one or both parents of this student.

| Student Parent    | (s) <u>P</u> ermits Profile notes Graduation |
|-------------------|----------------------------------------------|
| Student lives wit | h Both parents                               |
| Name(s            | ) Dustodial                                  |
| phor              |                                              |
| Parent 1          |                                              |
| Address           |                                              |
| Phone             | Birth                                        |
| Fax               |                                              |
| Email             |                                              |
| Parent 2          |                                              |
| Address           |                                              |
| Phone             | Birth                                        |
| Fax               |                                              |
| Email             |                                              |

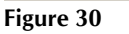

Student | Parent(s)

Student lives with... Who does the student live with?

This is a user-defined field that displays a list of allowable values in a drop-down list. You are limited to selecting an item from this list.

If you require a new value that is not showing in the current list of allowable values, you will need to *add* a new value to the list via the Look-up Tables module.

- Name(s) Enter both parents names here, such as "Robert and Mary".
- Phone What is the home phone number for this student's parents in their originating country?
- Custodial Select either Private or Not required from the drop-down list.

# Permits

The **<u>Permits</u>** tab control at the lower left corner of the screen is used to record details about this student's passport, visa, study permit, etc.

| Student Parent(s) Permits Profile | e notes Graduation |                  |
|-----------------------------------|--------------------|------------------|
| Passport#                         | Expires            |                  |
| US Visa#                          | Expires            | Multiple visa? 🗖 |
| Study permit? 🗖 Expires           | _                  |                  |
| Visitor's Visa? 🗖 Expires         |                    |                  |
| Citizenship German                | <u>•</u>           |                  |
|                                   |                    |                  |
|                                   |                    |                  |
|                                   |                    |                  |
|                                   |                    |                  |
|                                   |                    |                  |

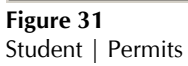

| Passport#<br>Expires       | The student's current passport number, and expiration date.                                                                                                    |
|----------------------------|----------------------------------------------------------------------------------------------------|
| US Visa#                   | The student's current US Visa number, and expiration date.                                                                                                    |
| Expires                    | If the student has multiple visas, check off the Multiple visa? checkbox.                                                                                                    |
| Study permit#<br>Expires   | If the student has a study permit, check off the check box and provide an expiration date.                                                                                     |
| Visitor's visa#<br>Expires | If the student has a visitor's visa, check off the check box and provide an expiration date.                                                                                   |
| Citizenship                | This is a user-defined field that displays a list of allowable values in a drop-down list. You are limited to selecting an item from this list.                                |
|                            | If you require a new country that is not showing in the current list of allowable values, you will need to <i>add</i> a new country to the list via the Look-up Tables module. |

# Profile notes

The **Profile notes** tab control at the lower left corner of the screen is used to record certain academic notes that print on a student's Profile report.

| Student Parent(s) Permits Profile no         | tes Graduation                                           |
|----------------------------------------------|----------------------------------------------------------|
| Recommended classes: Semester I              | Semester II Report                                       |
| Academic notes<br>3 MONTHS- Auditing Classes | Special interests<br>Sports and Music (Drums and guitar) |
| General notes                                |                                                          |

Figure 32 Student | Profile notes

# Graduation

The **Graduation** tab control at the lower left corner of the screen is used to record certain graduation information for this student.

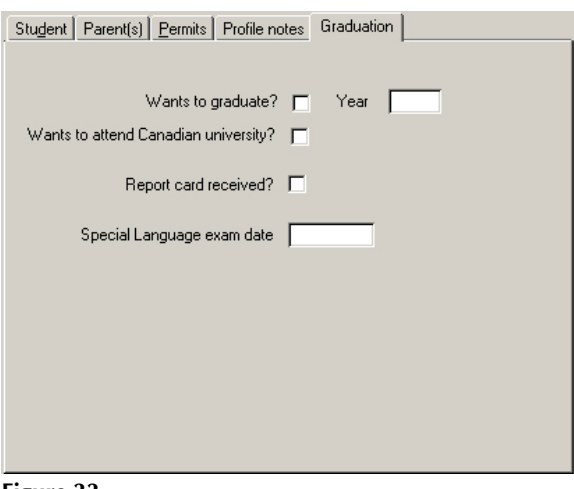

Figure 33 Student | Graduation

### Homestay/School

The **Homestay / School** tab control at the lower right corner of the screen is used to record the current school year's homestay placement and school placement.

The data on this tab is different each year, although all past year's data is unchanged and still available for viewing.

| Homestay / School (2010-2011) Health Insurance Notes Other year(s)                     |                                            |
|----------------------------------------------------------------------------------------|--------------------------------------------|
| Homestay 442 Payment Private Ignore on reports?<br>(in this year)                      | Homestay<br>changes<br>Homestay<br>history |
| Phone: E-mail: Family Profile                                                          | <u>V</u> iew<br>2012-2013                  |
| Wallet card printed Family discount applies? 🔽 Insurance form received from student? 🗖 |                                            |
| School Athlone Elementary School  School dates Start 16-Mar-11                         | School                                     |
| Grade 4 🗾 End 30-Jun-11                                                                | changes                                    |
| StdNo FTE 0.35 Date of application 31-Dec-10                                           | Fligh <u>t</u> s                           |
| Arrive: Mar 14/11 (AC 296) Depart: Sep 28/                                             | 11 (AC 295)                                |
| Delete annual (home and school)                                                        | er: payment                                |

Figure 34

Student | Homestay / School

Homestay Select the homestay where this student is staying for the current year from the drop-down list.

This is a user-defined field that displays a list of allowable values in a drop-down list. You are limited to selecting an item from this list.

If you require a new homestay that is not showing in the current list of allowable values, you will need to *add* a new agent via the Homestays module.

The name, address and contact information of the homestay is noted in blue beneath this field.

Double-clicking on the Homestay field will move you to the selected entry in the homestay module.

Payment How does this student make homestay payments? Three choices are available:

Direct In-direct Private

« a certain value determines what happens for homestay payments »

Ignore on report? If the homestay would prefer to not be printed on certain reports that are made available to other homestays, select this check box.

Wallet card printed The date the student's wallet card (report) was printed. This field is updated automatically when the report is printed.

Family discount Check this off if the international student is entitled to a discount due to multiple people in their

family attending your program.

| Insurance form received | If the insurance form from the student has been received, check this off.                                                                                      |  |  |  |
|-------------------------|----------------------------------------------------------------------------------------------------|--|--|--|
| School                  | Select the school this student is attending in the current year from the drop-down list.                                                                       |  |  |  |
|                         | This is a user-defined field that displays a list of allowable values in a drop-down list. You are limited to selecting an item from this list.                |  |  |  |
|                         | If you require a new school that is not showing in the current list of allowable values, you will need to <i>add</i> a new agent via the Schools module.       |  |  |  |
|                         | Double-clicking on the <b>School</b> field will move you to the selected entry in the school module                                                            |  |  |  |
| Grade                   | Select the grade the student is in for the current year from the drop-down list.                                                                               |  |  |  |
|                         | This is a user-defined field that displays a list of allowable values in a drop-down list. You are limited to selecting an item from this list.                |  |  |  |
|                         | If you require a new grade that is not showing in the current list of allowable values, you will need to <i>add</i> a new agent via the Look-up Tables module. |  |  |  |
| StdNo                   | What is the student number assigned by your divisional student database?                                                                                       |  |  |  |
| FTE                     | What is the Full-Time Equivalent for this student?                                                                                                    |  |  |  |
|                         | Full year = $1.0$<br>6 months = $0.5$                                                                                                    |  |  |  |
| School dates            | What is the start (first day) and end (last day) dates of school for this student?                                                                             |  |  |  |
| Date of application     | What date did this student apply for your program?                                                                                                    |  |  |  |
| Flight dates            | The student's flight arrival and departure dates, if entered in the Flights module, are listed in red at the lower right corner of the screen.                 |  |  |  |

# Health

The **<u>H</u>ealth** tab control at the lower right corner of the screen is used to record specific health information for the current student.

| Homestay / School (2010-2011) Health Insurance Notes Other year(s) |
|--------------------------------------------------------------------|
| Diet Glasses?                                                      |
| Health# IS/SEC                                                     |
| Condition Asthma                                                   |
| Allergies Pencillin, animal fur, cigiars, dust                     |
| Hearing                                                            |
| Susceptible                                                        |
| Physical capacities                                                |
| Other                                                              |

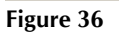

Student | Health

Insurance

.....

The **Insurance** tab control at the lower right corner of the screen is used to record certain insurance details, which is then printable on a provincial wide insurance form.

| Homestay / School (2010-2011)                                                                                                    | lth Ins <u>u</u> rance j                                | Notes Other year | (8)                    |
|----------------------------------------------------------------------------------------------------|---------------------------------------------------------|------------------|------------------------|
| Have you been covered by this healt<br>Are you or your spouse eligible for ME<br>Are you eligibible for other insurance?<br>If yes, name of | th plan before? Г<br>В Health? Г<br>? Г<br>f other plan | If yes, ID#      |                        |
| Date of arrival in Canada [0<br>Date educational program begins [0<br>Coverage required starting [0<br>Coverage required [                  | 05-Feb-11<br>07-Feb-11<br>01-Feb-11<br>v                | o 30Jun-11       |                        |
|                                                                                                    |                                                         |                  | AON/GWL Insurance form |

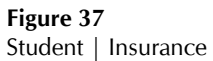

..... Notes

The  $\underline{N}$  otes tab control at the lower right corner of the screen is used to record random notes and concerns about the current student.

| Homestay / School (2010-2011) Health Insurance Notes Other ye | ar(s)        |
|---------------------------------------------------------------|--------------|
| Notes                                                         |              |
| Attending University of Manitoba                              |              |
|                                                               |              |
|                                                               |              |
|                                                               |              |
| 1                                                             |              |
| Concerns                                                      |              |
|                                                               |              |
|                                                               | Date applied |
|                                                               |              |
|                                                               | ,            |
|                                                               |              |
|                                                               |              |

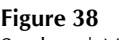

Figure 38 Student | Notes

# Other year(s)

The **Other year(s)** tab control at the lower right corner of the screen lists any other year that this student was present in your international student program. The data in this spreadsheet-like format is not editable here. It is used for display purposes only.

| Ι  | SchYear                 | School                 | Grade | Home | HomeName                                                                                                    |
|----|-------------------------|------------------------|-------|------|----------------------------------------------------------------------------------------------------|
| T  | 2003-2004               | Sansome Elementary Sch | 5     | 1    |                                                                                                    |
| 1  | 2004-2005               | Lincoln Middle School  | 7     | 1    | and the second second second second second second second second second second second second second second second |
| 1  | 2005-2006               | Lincoln Middle School  | 7     | 1    |                                                                                                    |
| 1  | 2006-2007               | Lincoln Middle School  | 8     | 1    |                                                                                                    |
|    | 2007-2008               | Westwood Collegiate    | 9     | 1    |                                                                                                    |
|    | 2008-2009               | Westwood Collegiate    | 10    | 1    |                                                                                                    |
| _  |                         |                        |       |      |                                                                                                    |
|    | 2009-2010               | Westwood Collegiate    | 11    | 1    |                                                                                                    |
| 20 | 2009-2010<br>:ord: 14 4 | Westwood Collegiate    | 11    | 1    |                                                                                                    |

Figure 39 Student | Other year(s)

Fees

All Student reports are selected and generated from the Student Report module.

Fees (invoice/payments)

📰 Student Fees (accounting) x 450E86201981 Std ISP # 1 (Close) School year 2010 💌 (double-click Trans# to edit/for details) Transactions <u>A</u>dd AR Posted Trans Invito TranDate TranType Description Amount 27-Apr-10 Billing (A/R) Billing 10,500.00 10,500.00 2698 • Α Scholarship 09-Aug-10 Payment (A/P) 500.00 -500.00 3039 Invoice # 1A 27-Sep-10 Payment (A/P) 10,000.00 -10,000.00 Payment 3191 Agent Invoice Payment record Statement Record: 14 🔳 1 ▶ ▶ ▶ ▶ ★ of 3 Details listing A/R \$ \$0.00 Delete # 2698

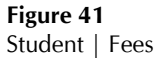

# Report

All Student reports are selected and generated from the Student Report module.

| Image: Specific Student Report Criteria]         Image: Specific Student Report Student Records Iools Window Help         Image: Specific Student Report Student Records Iools Window Help         Image: Specific Student Report Student Records Iools Window Help         Image: Specific Student Report Student Records Iools Window Help         Image: Specific Student Records Iools Window Help         Image: Specific Student Records |                                         | _ D ×<br>_ & × |
|----------------------------------------------------------------------------------------------------|-----------------------------------------|----------------|
| Student Report Criteria         Report Type         Image control         Image control                                                                                                    | Blank criteria     Do it       Criteria | e<br>V         |
| Form view                                                                                                    |                                         |                |

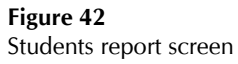